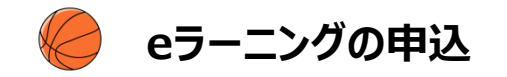

## 事前準備

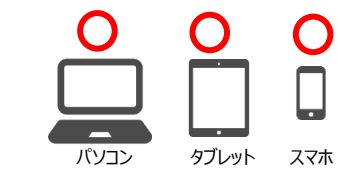

## インターネット接続可能なPC・スマートフォン・タブレットで利用可能。 PC版との併用も可能。

<動作環境>

- ■マルチOSで受講可能(Windowsだけではなく、Macintoshにも対応)
- ■マルチブラウザで受講可能(FireFox/Safari/Chrome対応)

<受講推奨環境>

i

eラーニングの受講: https://team-jba.nf-support.jp/member/manual/manual-1623/

|                | 申込手順                                                      |
|----------------|-----------------------------------------------------------|
|                |                                                           |
| Step1<br>講習会申込 | ① <u>TeamJBAログイン</u> > メニュー> 講習会> 講習会一覧> 対象のeラーニングに申し込む   |
|                | ▼ 講習会/研修会の申込                                              |
|                | nttps://team-jba.ni-support.jp/member/manual/manual-11/2/ |
|                | ②内容を確認し、画面下部の「申込」を選択                                      |
|                | ③申込情報、申込対象資格に入力して「入力内容を確認する」を選択                           |
|                | ④申込内容を確認し、「申しこむ」を選択                                       |
|                | ⑤「請求書を発行する」を選択                                            |
|                | ⑥ 支払方法を選択(コンビニ/Pay-easy/PayPay決済の場合は電話番号を入力)              |
|                | ⑦「請求内容を確認する」を選択                                           |
|                | ⑧内容を確認し、「請求内容を確定する」を選択                                    |
|                | <ul><li>⑨ (A)コンビニ/Pay-easy/PayPay決済の場合:</li></ul>         |
|                | 「支払先窓口を選択する」を選択し、支払先(コンビニ/Pay-easy/PayPay)を選択             |
|                | * 画面に表示されるお支払いに必要な情報(各種番号等)を必ずお控えいただき、                    |
|                | 期限までにお支払いください。                                            |
|                | (B)クレジットカード決済の場合:                                         |
|                | クレンットカートの情報を人力し、「クレジットカードで文払つ」を選択                         |
|                |                                                           |

| ・eラーニングにお申し込みをいただくと、以下のタイミングでeラーニングシステムからのメールが配信されます。                                                                                                    |  |
|----------------------------------------------------------------------------------------------------|--|
| ・送信元アドレスは「「jba@a-learning.jp」となりますので、ドメイン指定受信設定などをしている場合は、予め                                                                                                    |  |
| 「jba@a-learning.jp」からのメールが受け取れるようにしてください。                                                                                                    |  |
| ◆送信メールの内容とタイミング                                                                                                    |  |
| ①開講のお知らせ:全受講者を対象に、受講開始日の翌日午前10時に送信されます。                                                                                                    |  |
| ②受講期限のお知らせ:未修了者を対象に、受講期限の7日前、3日前、1日前の午前10時に送信されます。                                                                                                    |  |
| ③受講期間終了のお知らせ:未修了者を対象に、受講終了日の翌日午前10時に送信されます。                                                                                                    |  |
| ※eラーニングシステムからのメールが受け取れない場合もeラーニングの受講は可能です。                                                                                                    |  |
| ※最終の受講結果はTeamJBA(no-reply@team-jba.jp)より配信されます。                                                                                                    |  |
| • · · – · · – · · – · · – · · – · · – · · – · · – · · – · · – · · – · · – · – · · – · · |  |

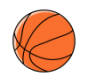

## eラーニングの受講方法

| 受講期間 申込(お支払い)完了後、eラ−ニングを受講することができます。 受講期間は30日です。                                                                                                    |                 |
|----------------------------------------------------------------------------------------------------|-----------------|
|                                                                                                    |                 |
| <ul> <li>受講方法</li> <li>eラーニングの受講方法はこちらをご覧ください。</li> <li>▼ eラーニングの受講</li> <li>https://team-jba.nf-support.jp/member/manual/manual-1623/</li> <li>* 途中で中断しても、続きから再開することが可能です。</li> <li>* 受講期間中は内容を繰り返し受講できます。また、受講修了後も年度内であれ<br/>コースを受講することができます。</li> <li>* 動画部分以外は音声は流れません。</li> </ul>  | ば復習用            |
| <ul> <li>合格条件</li> <li>受講期間内に下記の合格条件をクリアすると合格になります。</li> <li>【合格条件】・すべての学習内容を受講すること</li> <li>・ルールテスト80点以上</li> <li>・アンケート提出</li> <li>* テストはテストは受講期間内は再受験が可能です。</li> <li>* 学習率が100%未満で表示されている場合がありますが、チェックがついていればを満たしており「修了」となります。なお、学習率が100%となるのは、全ての単元<br/>了し、テスト全問正解のときです。</li> </ul> | 合格条件<br>を受講完    |
| 受講中の注意<br>各単元を終了した場合、画面右下の「終了」ボタンを必ず押してくたさい。「終了」ボ<br>なければ、単元を受講完了したとみなされません。<br>(全ての章と単元に「緑のチェック」がつくと「修了」となります。ホーム画面でコースにき<br>いてる場合も「修了」となります。)                                                                                                    | タンを押さ<br>チェックがつ |
| eラーニングシステムの<br>メンテナンス TeamJBAおよびeラーニングシステムのメンテナンス中はeラーニングの受講ができませ<br>不定期にメンテナスを行う場合がありますので、予めご了承ください。                                                                                                    | た。              |

## 参考:eラーニングシステムホーム画面

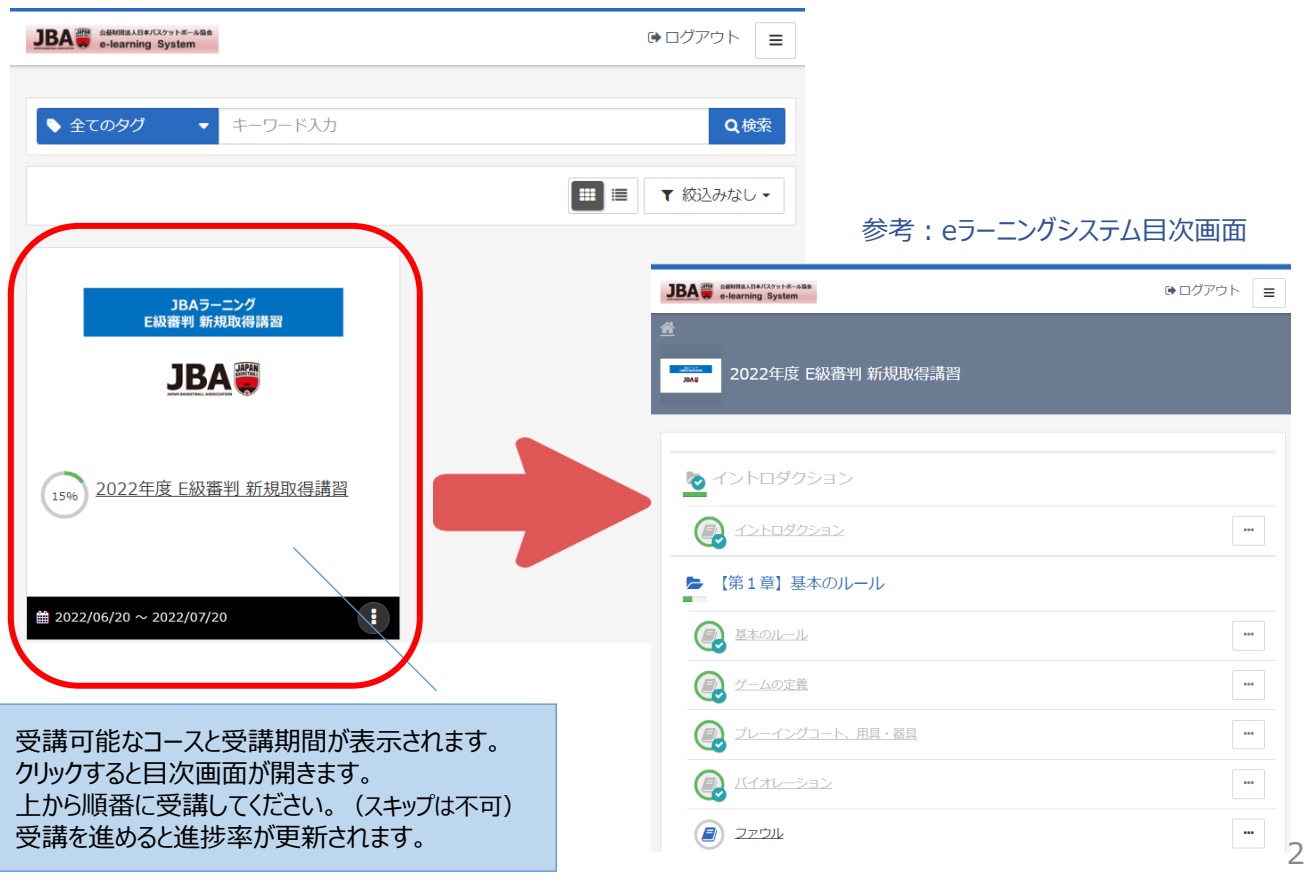